## 常见问题解答

1、 我更新后为何还提示我已过期

答:1)付款后未更新,请及时登进系统下载证书

(http://os.ezca.org:8001/easyca/netpay/),点击订单查询--选择相应的订单 --下载(电脑需插入CA),按照提示操作,直至系统提示:"证书安装成功"即 更新完成;

2)浏览器内有已过期证书,删除过期证书后即可使用,删除方法:打开 IE
浏览器,点击菜单栏中的"工具"→"Internet 选项"→"内容"→"证书"
选中过期证书,点击删除即可

2、 登录系统时,提示:未检测到 USB KEY,请下载安装驱动程序

答:1)、检查驱动程序是否正常,能否识别到证书,如果能够识别,切换下浏 览器模式或者更换浏览器;如果不能识别,则重新安装驱动程序;

2)、将浏览器设为兼容模式,打开浏览器上方的工具—Internet选项—安 全-自定义级别-ActiveX 控件和插件,全部选为启用或提示,安全等级降为中级。

3)、留意网页是否出现:此网站需要运行…加载项提示,右键点击再点击运行加载项,方可成功登录系统。

3、 登录系统时,提示:错误的用户账号或密码。

答:用户账号信息有误,核实后再进行登录或咨询重庆药品交易所热线 400-039-2233

4、 登录提示: UKEY 未在药品交易平台绑定!

答: 信息没同步,请联系客服处理,客服热线 400-023-5888

5、 如何查看 CA 有效期

答: 电脑插入 CA, 点开桌面上的东方中讯管理工具, 双击签名证书即可查看证 书信息及有效期